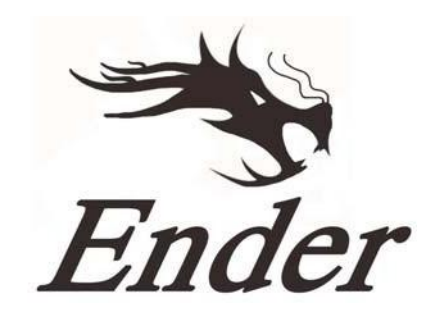

### To be the Chief Evangelist

## **3D Tiskárna řady Ender-3 Pro**

## Uživatelský manuál

[To make Top-quality 3D printer]

- Tento manuál je určen pro 3D tiskárny řady Ender-3 Pro.
- Vyberte správné vstupní napětí, které odpovídá vaší místní síti (230 V nebo 115 V).
- Z důvodu upgradů softwaru / hardwaru a odlišností modelů nemusí být v tomto manuálu uvedeny nové revize.
- Připojte napájecí kabel do tří otvorového napájecího konektoru.
- Podrobný návod k použití je k dispozici na kartě TF.

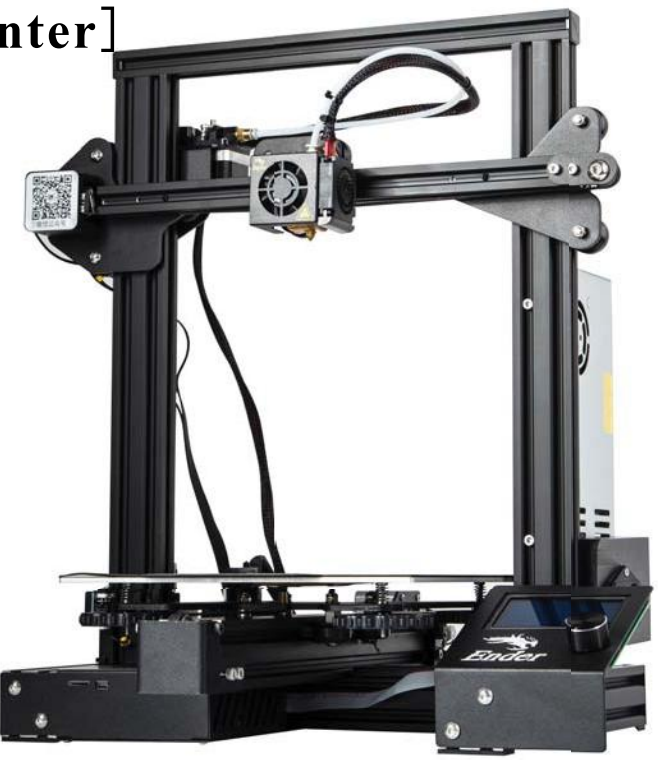

\*. 1. 1

# Poznámky

- 1. Nepoužívejte tiskárnu jiným způsobem, než je popsáno, aby nedošlo ke zranění osob nebo poškození majetku.
- 2. Neumisťujte zařízení do blízkosti zdrojů tepla nebo hořlavých či výbušných předmětů. Doporučujeme jej umístit do dobře větraného a málo prašného prostředí.
- 3. Nevystavujte zařízení prudkým vibracím nebo nestabilnímu povrchu, protože by to mohlo způsobit špatnou kvalitu tisku.
- 4. Použijte prosím doporučené filamenty, abyste zabránili zablokování extruderu a poškození zařízení.
- 5. Nepoužívejte jiný napájecí kabel než ten, který je součástí dodávky. Vždy používejte uzemněnou tří kolíkovou zásuvku.
- 6. Během provozu se nedotýkejte trysky nebo vyhřívané desky, protože by mohly být horké. Během používání udržujte ruce mimo zařízení, aby nedošlo k popálení nebo zranění osob.
- 7. Při práci se zařízením nenoste rukavice ani volný oděv. Takové oblečení se může zamotat do pohyblivých částí, což může vést k popáleninám, možnému zranění nebo poškození zařízení.
- 8. Po tisku použijte dodané nástroje k vyčištění filamentu na trysce, dokud je ještě horká. Nedotýkejte se trysky rukama přímo.
- Zařízení často čistěte. Při čištění vždy vypněte napájení a otřete zařízení suchým hadříkem, abyste odstranili nečistoty. Před každým tiskem očistěte rám a kolejnici čističem na sklo nebo izopropylalkoholem, abyste dosáhli konzistentních výsledků.
- 10. Děti do 10 let by neměly zařízení používat bez dozoru.

## Obsah

- 1.
   Úvod......1

   2.
   Displej......2
- 4. Vyrovnání tiskové platformy......4

| 5. | Instalace softwaru5 |
|----|---------------------|
| 6. | Začínáme tisknout6  |
| 7. | Řešení problémů7    |

## Předmluva

#### Vážený zákazníku,

Děkujeme za výběr našeho produktu. Před použitím tiskárny si prosím přečtěte pokyny. Náš 3D tým bude vždy připraven poskytnout vám ty nejlepší služby. Pokud narazíte na jakýkoli problém s tiskárnou, kontaktujte nás prostřednictvím telefonního čísla nebo e-mailové adresy uvedené na konci.

Pro lepší zážitek z používání našeho produktu se můžete naučit používat tiskárnu následujícími způsoby:

1. Prohlédněte si doprovázené pokyny a videa na kartě TF.

2. Navštivte náš oficiální web www.creality.com. Na webu najdete příslušné informace o softwaru / hardwaru, kontaktní údaje a pokyny k provozu a údržbě.

Shenzhen Creality 3D Technology CO.,LTD.

### **CREALITY** 1. Úvod

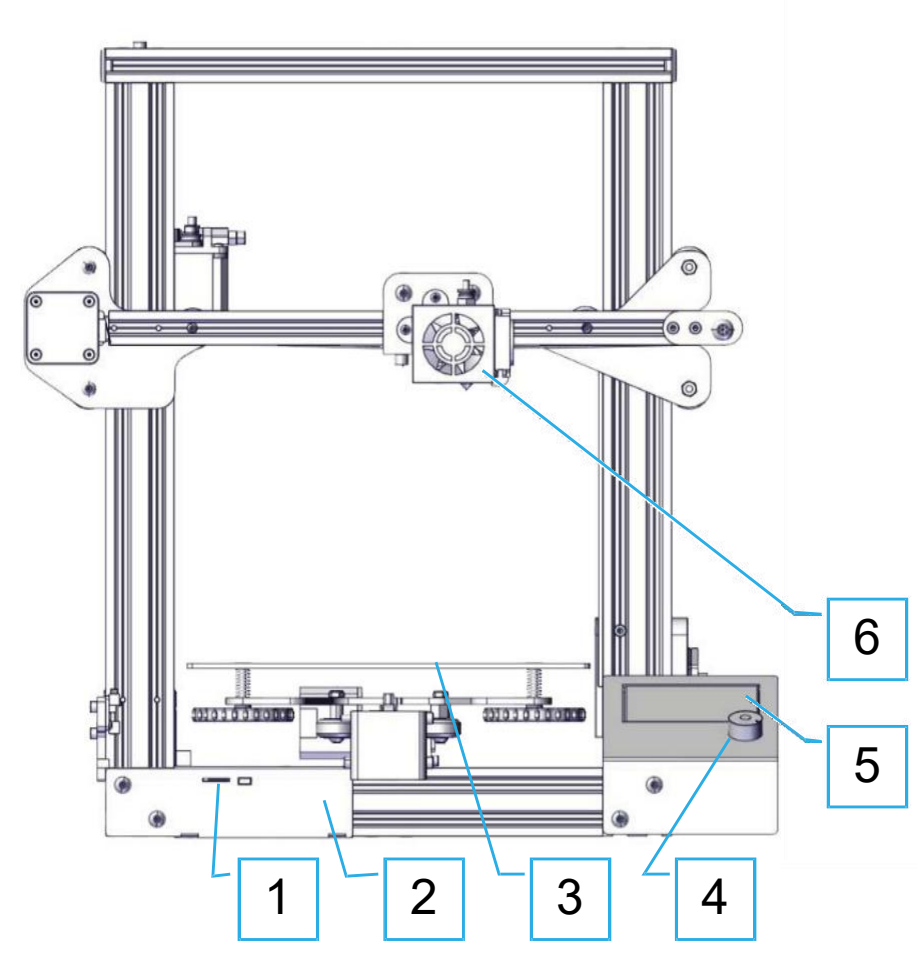

- 1. TF Slot a USB Port
- 2. Ovládací box
- 3. Tisková platforma
- 4. Ovládací knoflík

- 5. Displej
- 6. Tryska
- 7. Držák cívky
- 8. Extruder (E) Krokový motor

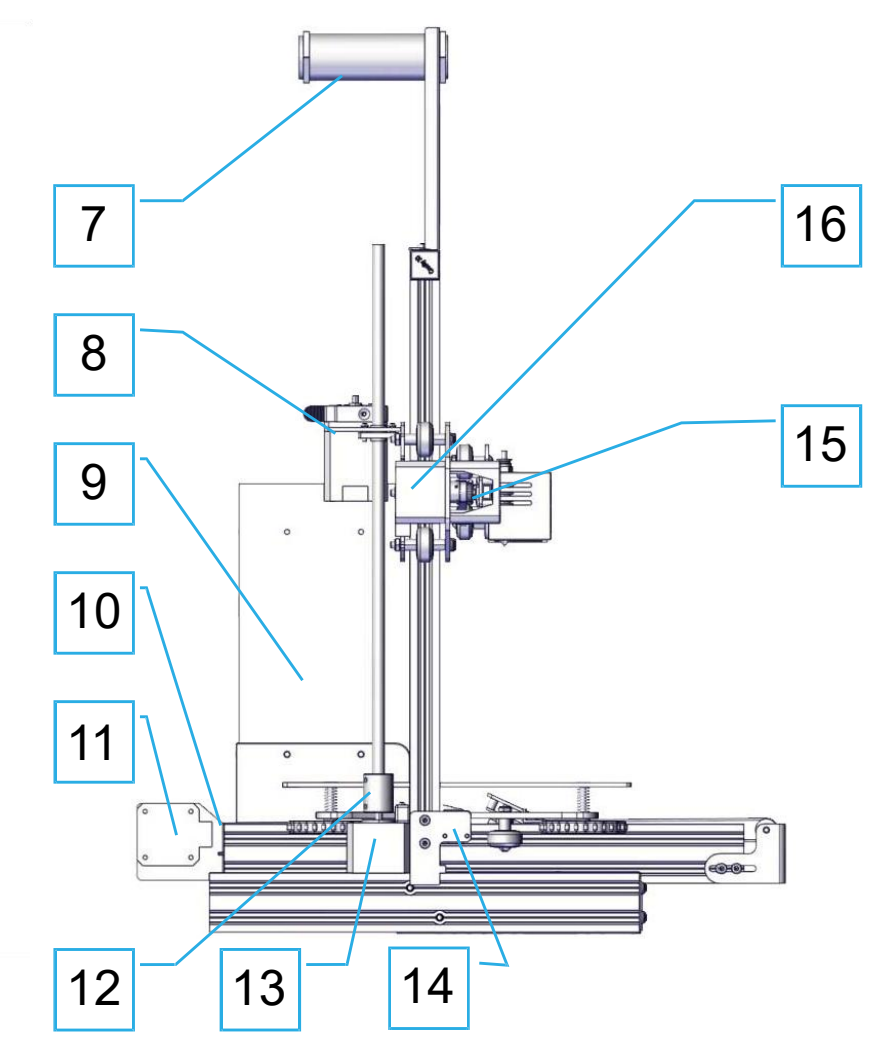

- 9. Napájení
- 10. Koncový spínač Y
- 11. Krokový motor Y
- 12. Spojka

- 13. Krokový motor Z
- 14. Koncový spínač Z
- 15. Koncový spínač X
- 16. Krokový motor X

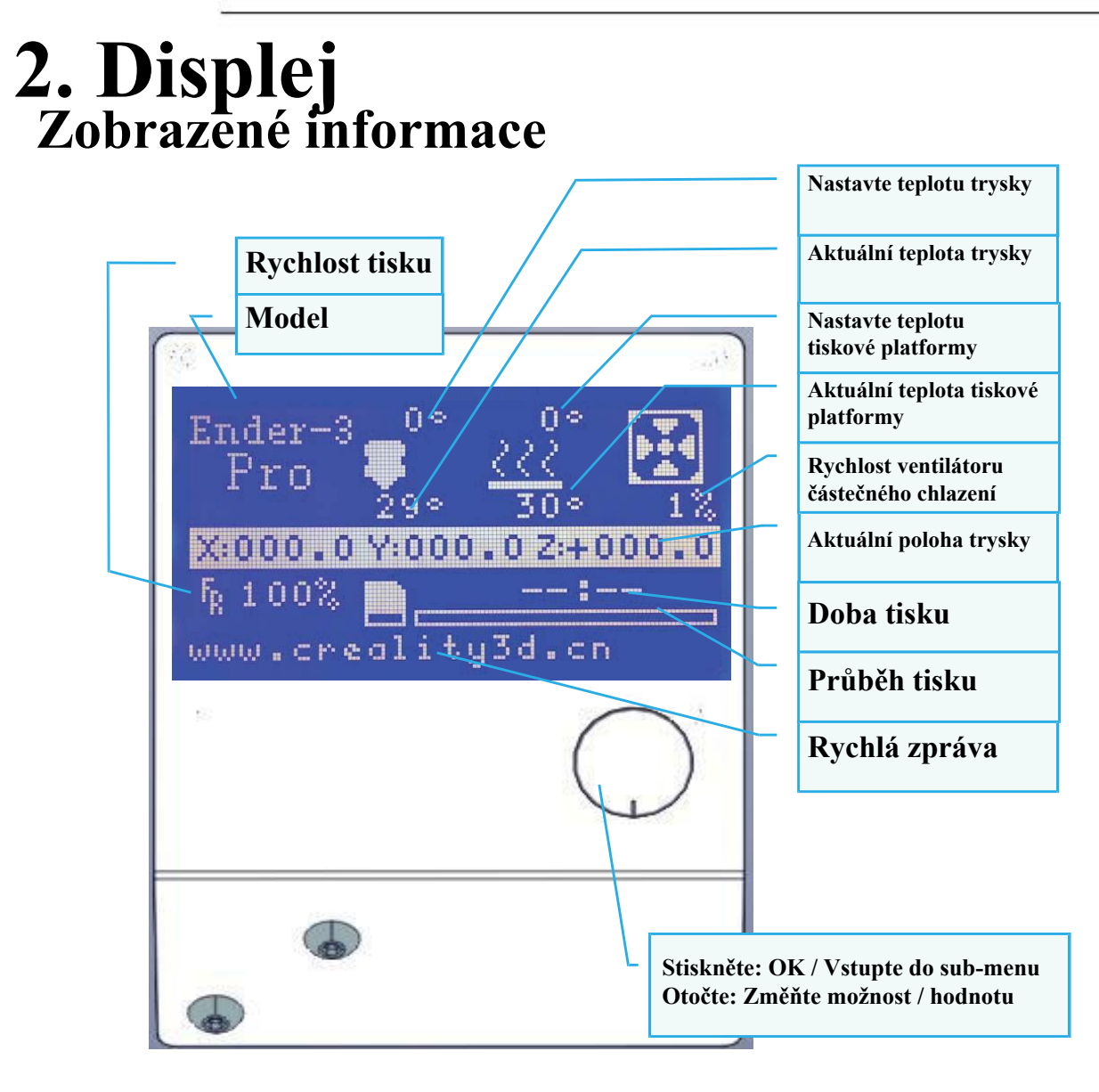

| Společné funkce                    |                        |                                                                                    |  |  |  |  |
|------------------------------------|------------------------|------------------------------------------------------------------------------------|--|--|--|--|
| Menu                               | Sub Menu               | Vysvětlení                                                                         |  |  |  |  |
| ↑ Info displej ↑                   | † hlavní †             | Zpět                                                                               |  |  |  |  |
|                                    | Posunout osu→          |                                                                                    |  |  |  |  |
|                                    | Auto home              | Vraťte se na začátek                                                               |  |  |  |  |
|                                    | Nastavit home offsets  |                                                                                    |  |  |  |  |
| Připravit→                         | Zakázat krokové motory | Pohyb osy X Y Z ručně                                                              |  |  |  |  |
|                                    | Předehřev PLA          |                                                                                    |  |  |  |  |
|                                    | Předehřev ABS          |                                                                                    |  |  |  |  |
|                                    | Vychladnutí            | Zavřete a nechejte trysku<br>vychladnout                                           |  |  |  |  |
| Ovládání→                          | Teplota →              | Zahřejte trysku a platformu<br>nebo změňte rychlost<br>ventilátoru o danou hodnotu |  |  |  |  |
| Žádná TF karta<br>/Tisk z TF karty | Vyberte model tisku    |                                                                                    |  |  |  |  |
| Init.TF–karta<br>/∨yměnit TF–kartu |                        |                                                                                    |  |  |  |  |
| O tiskárně                         |                        |                                                                                    |  |  |  |  |
| Tisk                               |                        |                                                                                    |  |  |  |  |
|                                    | Rychlost               | Změňte rychlost tisku o<br>danou hodnotu                                           |  |  |  |  |
|                                    | Tryska                 | Změňte teplotu o danou<br>hodnotu                                                  |  |  |  |  |
| Nastavit→                          | Platforma              | Změňte teplotu o danou<br>hodnotu                                                  |  |  |  |  |
|                                    | Rychlost ventilátoru   | Změňte rychlost ventilátoru o<br>danou hodnotu                                     |  |  |  |  |
|                                    | Průtok                 | Změňte průtok filamentu o<br>danou hodnotu                                         |  |  |  |  |
|                                    | Výměna filamentu       |                                                                                    |  |  |  |  |
| Pozastavit tisk                    |                        |                                                                                    |  |  |  |  |
| Zastavit tisk                      |                        |                                                                                    |  |  |  |  |

Shenzhen Creality 3D Technology CO.,LTD.

## 3. Vložení filamentu

#### 1. Předehřev

CREALITY

Metoda 1

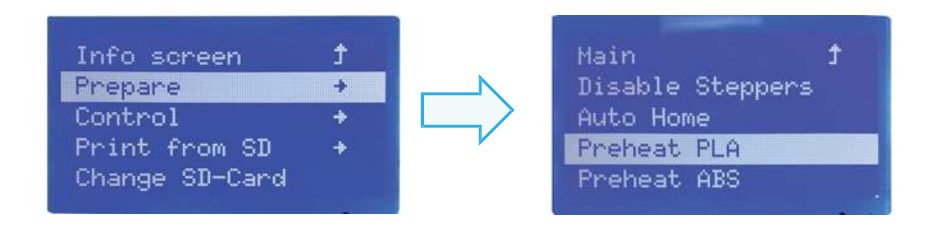

#### Metoda 2

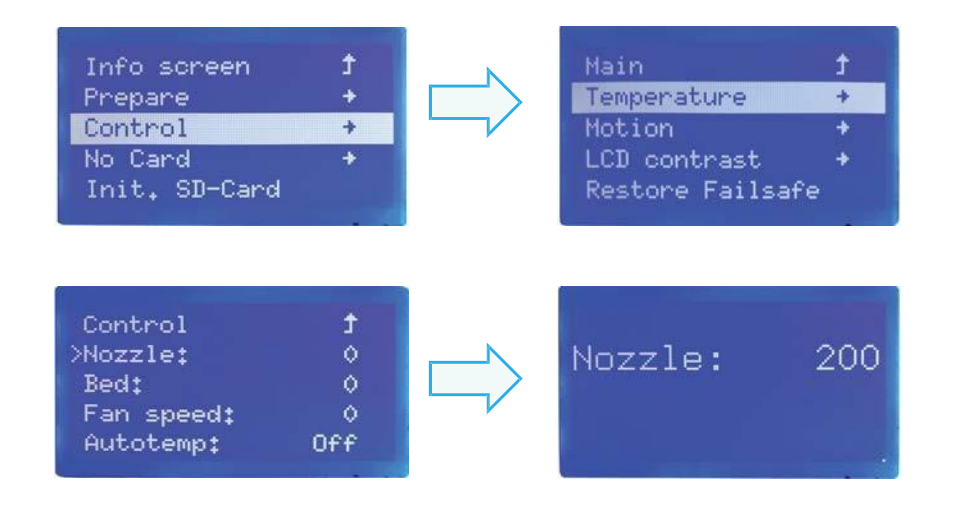

#### 2. Vkládání

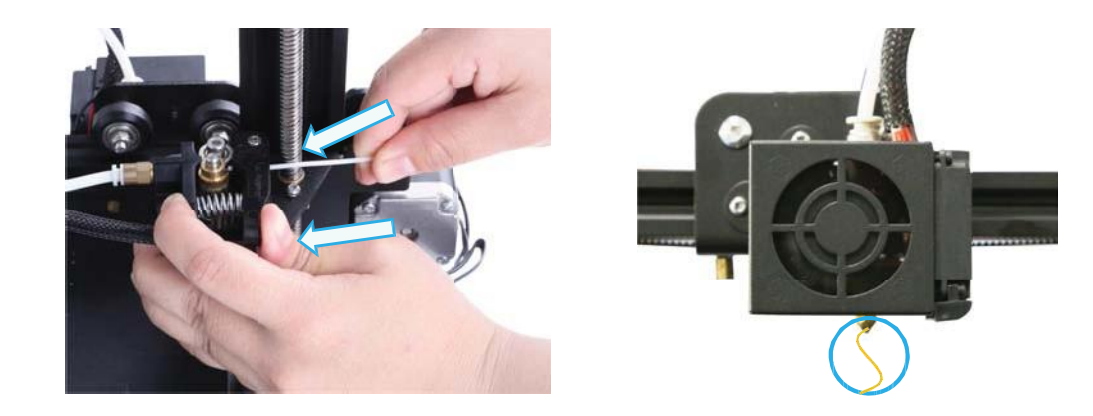

Stiskněte a podržte páčku extruderu a poté vložte 1,75 mm filament malým otvorem extruderu. Pokračujte, dokud neuvidíte vlákno vycházet z trysky.

#### Tipy: Jak vyměnit filament?

1.Odřízněte starý filament těsně nad extruderem a pomalu přidávejte nový.

2.Poté, co je tryska předehřátá, zatlačte starý filament trochu dolů a rychle ho vytáhněte, poté vložte nový.

Shenzhen Creality 3D Technology CO.,LTD. CREALITY

### 4. Vyrovnání tiskové platformy

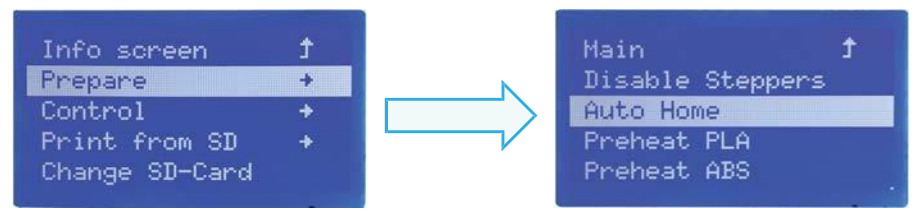

1. Připravit  $\rightarrow$  Auto Home. Počkejte, až se tryska posune doleva / zepředu platformy.

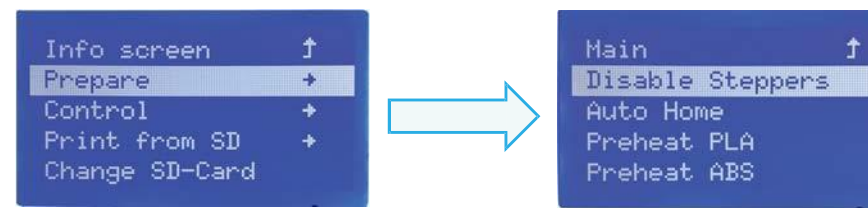

2. Připravit → Zakázat krokové motory (zavřít, uvolnit motor)

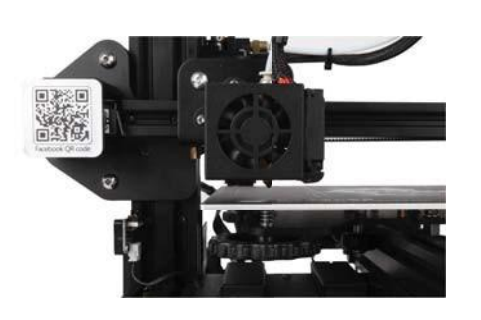

| 4 | 3 |
|---|---|
|   |   |
|   |   |
|   |   |

3. Přesuňte trysku předním / levým vyrovnávacím šroubem a nastavte výšku platformy otáčením knoflíku zespodu. Při úpravě použijte kousek papíru A4 (standardní papír do tiskárny) a ujistěte se, že tryska papír lehce poškrábe.

4. Dokončete seřízení šroubu ve všech 4 rozích.

5.V případě potřeby opakujte výše uvedené kroky 1-2krát.

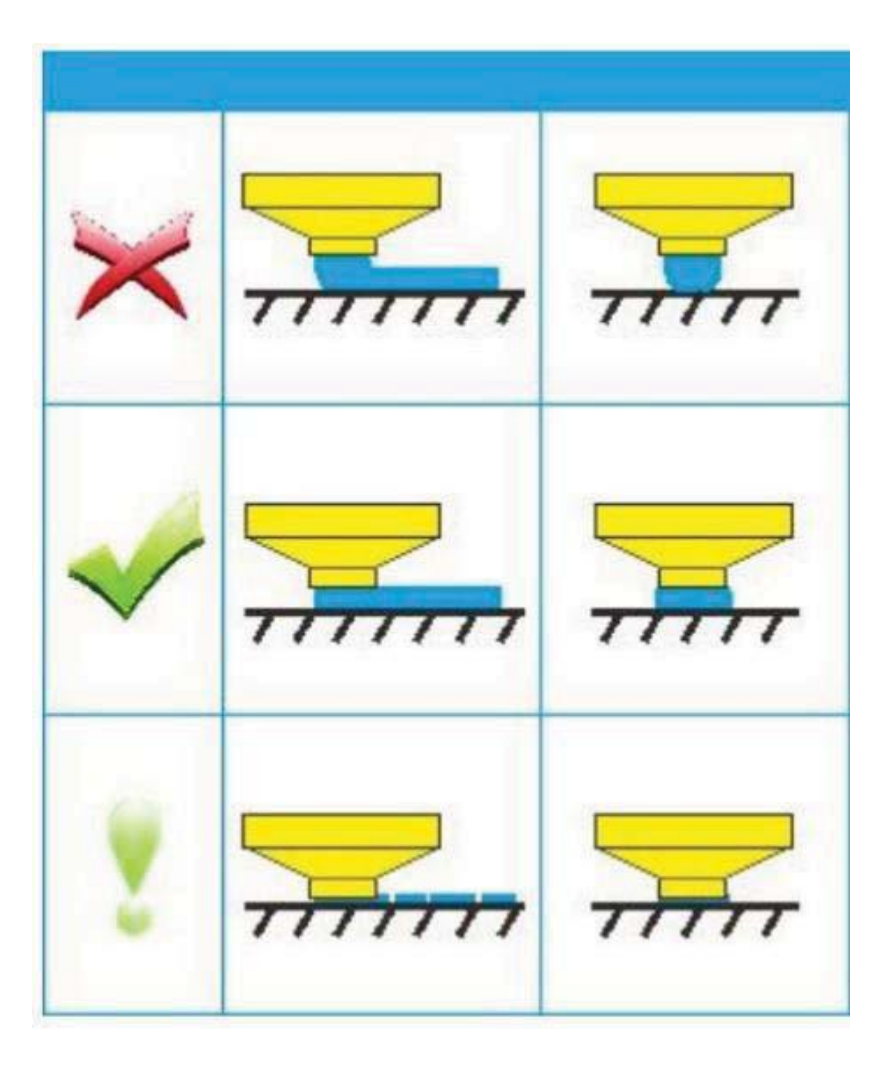

#### CREALITY Shenzhen Creality 3D Technology CO.,LTD.

Con

### 5. Instalace softwaru

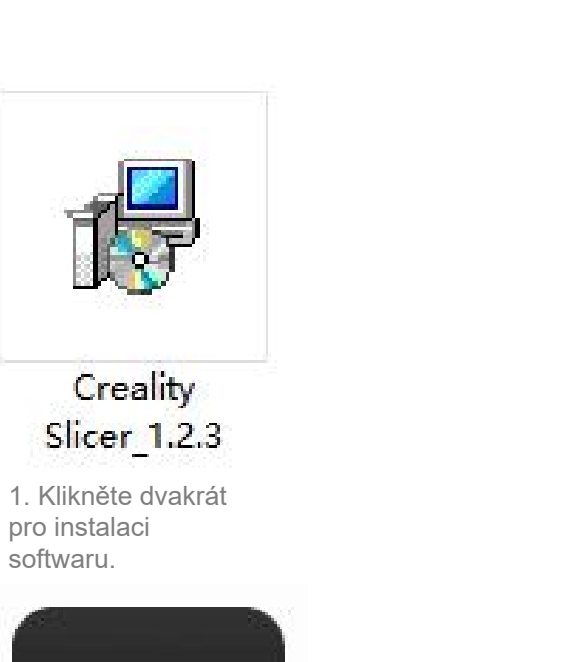

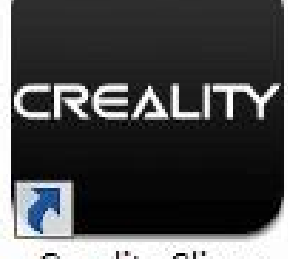

**Creality Slicer** 2. Klikněte dvakrát pro otevření softwaru.

|                                                  |                                                                                                    | Cxsw3d                                                                                                    |
|--------------------------------------------------|----------------------------------------------------------------------------------------------------|----------------------------------------------------------------------------------------------------|
|                                                  |                                                                                                    | Congratulations on your the purchase of your brand new Cxsw3d.<br>The software is now ready to be used with your Cxsw3d. |
|                                                  | Configuration Wizard                                                                                                    |                                                                                                    |
|                                                  | Select your mac                                                                                                    |                                                                                                    |
|                                                  | What kind of machine do you have:<br>© <u>CR-100</u>                                                                                                    |                                                                                                    |
| Configuration Wizard                             | ○ CR-5<br>○ CR-55                                                                                                    |                                                                                                    |
| First time                                       | © CR-7<br>◎ CR-8/CR-8S<br>◎ CB-8/CR-8S                                                                                                    |                                                                                                    |
| Welcome, and thanks for trying Cxsw3d!           | © CR-2020                                                                                                    |                                                                                                    |
| This wizard will help you in setting up software | CR-3040                                                                                                    |                                                                                                    |
| Select your language: English 🔹                  | © CR-4040                                                                                                    |                                                                                                    |
|                                                  | CR-5060                                                                                                    |                                                                                                    |
|                                                  | © CR-10mini<br>© CR-10/CR-10S<br>© CR-105 Pro<br>© CR-10 S4<br>© CR-10 S5<br>© CR-X                                                                                                    |                                                                                                    |
|                                                  | © Ender-1<br>© Ender-3S                                                                                                    |                                                                                                    |
|                                                  | Other (Ex: RepRap, MakerBot)                                                                                                    | < <u>B</u> ack <u>Finish</u> <u>C</u> ancel                                                                              |
|                                                  | O Custom                                                                                                    |                                                                                                    |
|                                                  | The collection of anonymous usage information helps with th<br>This does NOT submit your models online nor gathers any pri<br>Submit anonymous usage information:<br>For full details see: http://www.cxsw3d.com/ | e continued improvement of Cura.<br>ivacy related information.                                                           |
|                                                  | < <u>B</u>                                                                                                    | ack Next > Cancel                                                                                                    |
|                                                  | < Back Next > Cancel                                                                                                    |                                                                                                    |

Configuration Wizard

3. Vyberte jazyk→Další→Vyberte vaše zařízení → Další→Dokončit.

X

### 6.Začínáme tisknout

#### 1.Krájení

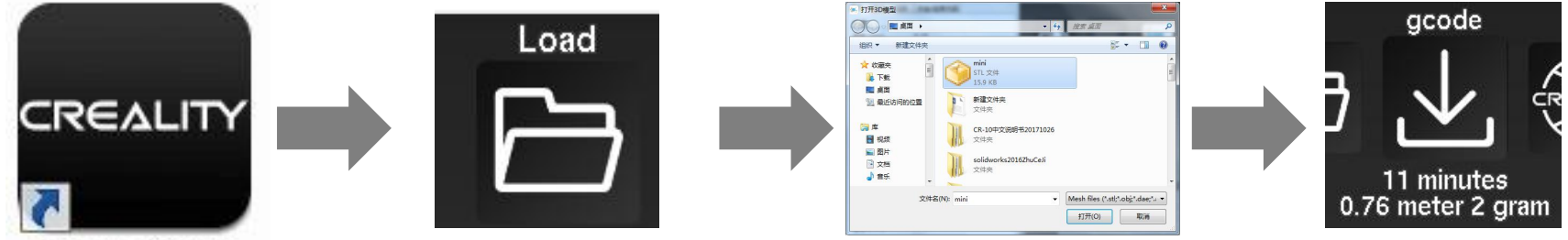

Creality Slicer

Otevřete software → Načíst → Vyberte soubor → Počkejte na dokončení krájení a uložte g-code soubor na kartu TF.

#### 2.Tisk

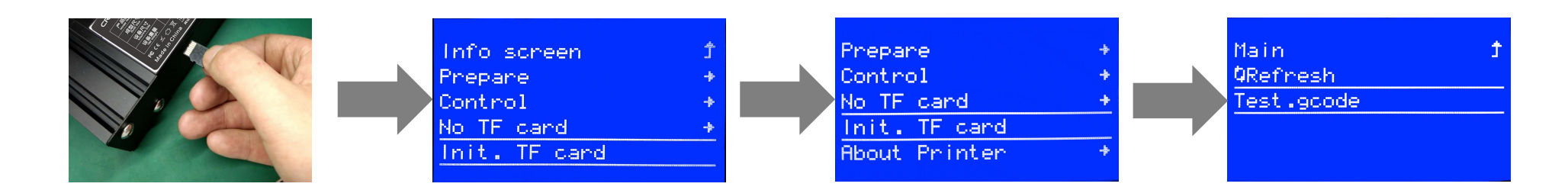

lVložte kartu TF  $\rightarrow$  Vyberte Tisk z TF  $\rightarrow$  Vyberte soubor.

## 7. Řešení problémů

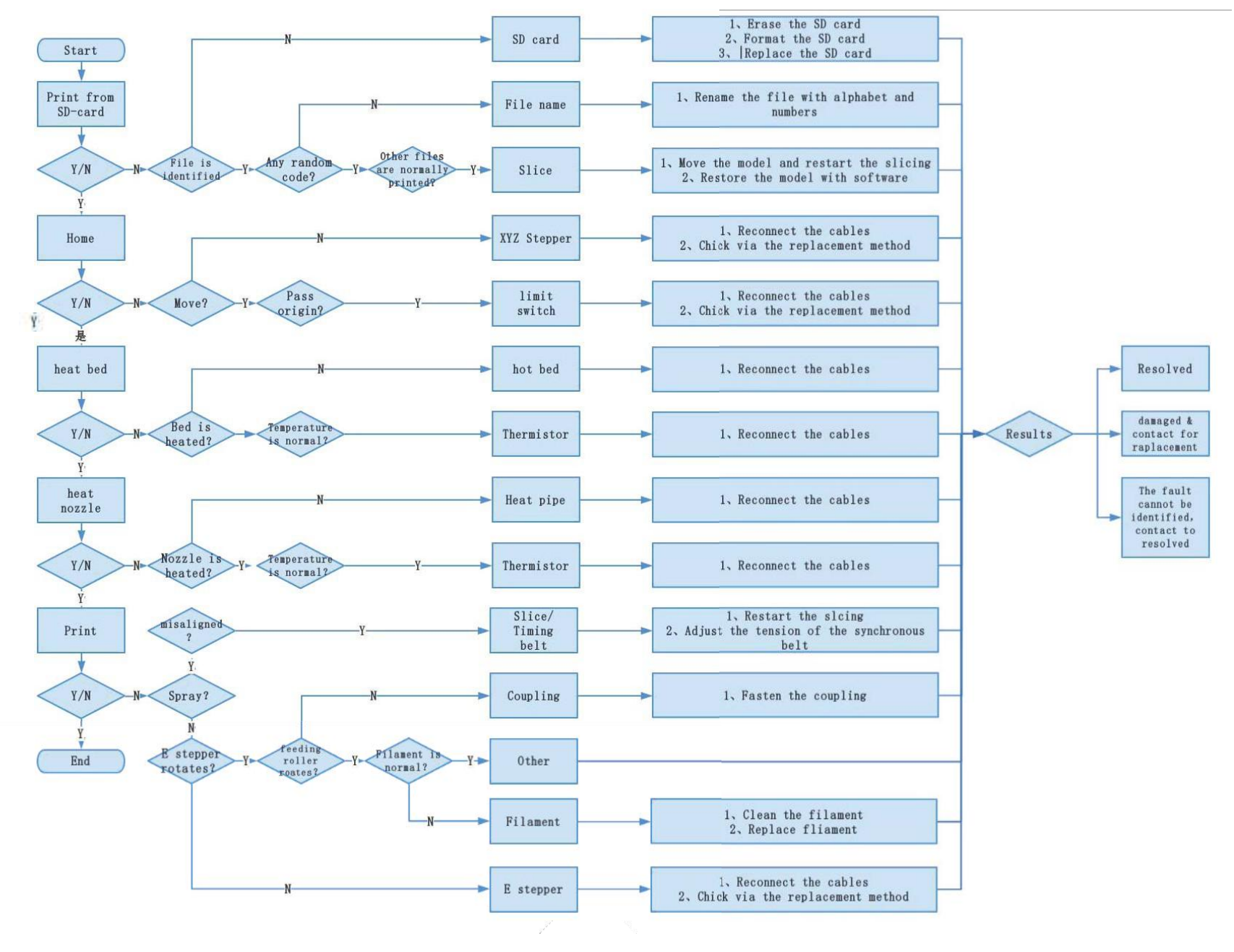

### Poprodejní servis

#### Servis

1, Tiskárna může být vrácena do 7 dnů, 15denní výměna, roční záruka, doživotní údržba.

#### Požadavek na výměnu

1. Vzhled produktu je neporušený, bez poškození, škrábanců, šmouh, prasklin, deformací atd .;

2. Součásti produktu a nástroje jsou kompletní;

3. Poskytněte úplnou a platnou nákupní fakturu a záruku, číslo produktu by mělo být stejné.

#### Záruka

- Následující příslušenství není zahrnuto do záruky, pokud není poškozeno přepravou: štítek platformy, tisková platforma, akrylový kryt; čtečka karet a karta TF; skleněné platformy; USB kabel; filament; držák nářadí atd.
- 2. Profil: Před dodáním zařízení provedeme test zařízení, takže může dojít k lehkému poškrábání. K poškrábání může dojít také kvůli přepravě na dlouhé vzdálenosti. Za předpokladu, že to neovlivní běžné používání, záruka se nevztahuje.
- Záruční doba sestavy trysky (tryska, topný blok, hrdlové potrubí, chladič, teflonová trubka atd.) Je 3 měsíce, pokud dojde k poškození po vypršení záruky, musíte si koupit další.
- 4. Pro základní desku, LCD displej, napájecí zdroj, tiskovou platformu je záruční doba 12 měsíců. Pokud dojde k problémům s kvalitou, můžete získat bezplatnou údržbu; během záruční doby lze zařízení zaslat zpět na původní tovární údržbu, uživatelé musí nést náklady na dopravu a údržbu zpět.
- 5. V záruce není zahrnuto:

(1) Není možné poskytnout efektivní poprodejní servisní kartu nebo sériové číslo;

(2) Celé zařízení a komponenty překračují záruční dobu;

- (3) Porucha zařízení nebo poškození způsobené neoprávněnou úpravou zařízení (soukromá úprava zahrnuje: 1. úpravu sestavy trysky; 2. úpravu konstrukce zařízení; 3. použití komponent třetích stran; 4. použití postupů firmwaru třetích stran nebo změna původního továrního programu firmwaru atd.);
- (4) Porucha nebo poškození zařízení v důsledku nesprávné instalace a použití;
- (5) Porucha zařízení nebo poškození způsobené použitím zařízení v pracovním prostředí, které není specifikováno výrobcem;
- (6) Selhání nebo poškození zařízení v důsledku nesprávného použití (mimo pracovní zátěž atd.) nebo údržby (vlhkost atd.);
- (7) Selhání nebo poškození zařízení v důsledku použití jiných značkových komponent nebo spotřebního materiálu nízké kvality.

#### Prohlášení:

Lepší funkce a efektivita 3D tiskárny a podpora rozvoje globálního tržního hospodářství, posílení uživatelské disciplíny 3D průmyslu a vytvoření dobrého obrazu 3D tisku tím, že 3D tiskárna Creality prošla všemi druhy autorizovaných produktových certifikátů a systémem řízení kvality. Tímto prohlašujeme, že je přísně zakázáno používat naši tiskárnu k tisku produktů nebo zařízení, které jsou v rozporu s legislativou konkrétní země a regionů.

Datum revize: Duben 24,2019

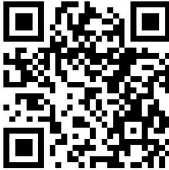

SHENZHEN CREALITY 3D TECHNOLOGY CO.,LTD. 11F & Room 1201,Block 3,JinChengYuan,Tongsheng Community,Dalan g,Longhua District,Shenzhen,China,518109 Official Website: www.creality3d.cn Tel: +86 755–2105 9455 E-mail: info@creality3d.cn cs@creality3d.cn

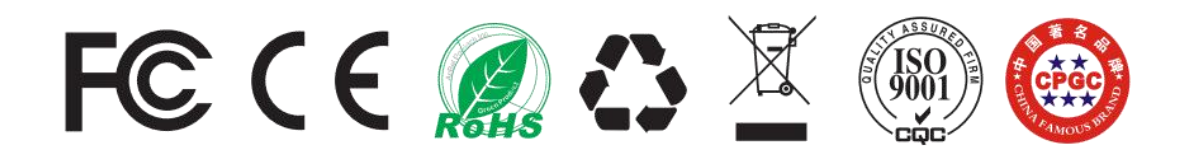